## Como atualizar seus dados de contato

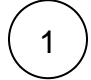

Primeiramente acesse o seu painel de cliente Core:

https://core.hostdime.com.br

2

3

Clique em cima do seu nome localizado no lado superior direito e selecione a opção "Editar Informações de Contato"

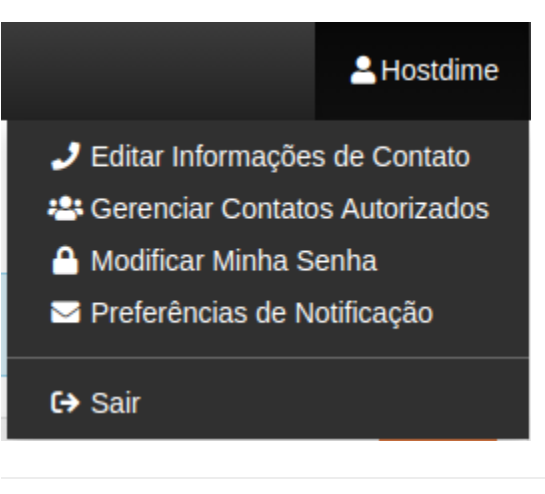

Preencha o formulário com as suas informações atualizadas e salve no fim da página.